## Anleitung für die Online-Bewerbung (Förderprogramm Hamburglobal)

Liebe Studierende,

💿 🥭

in dieser Anleitung wird Ihnen genau erläutert, welche Schritte im Rahmen der Bewerbung für Hamburglobal einzuhalten sind, damit Ihre Bewerbung erfolgreich abgeschickt werden kann. Bei inhaltlichen Fragen wenden Sie sich bitte an <u>outgoings@uni-hamburg.de</u>.

1. Nachdem Sie den Link auf der Website angeklickt haben, geben Sie bitte in der folgenden Ansicht Ihre gültige STiNE-Kennung ein.

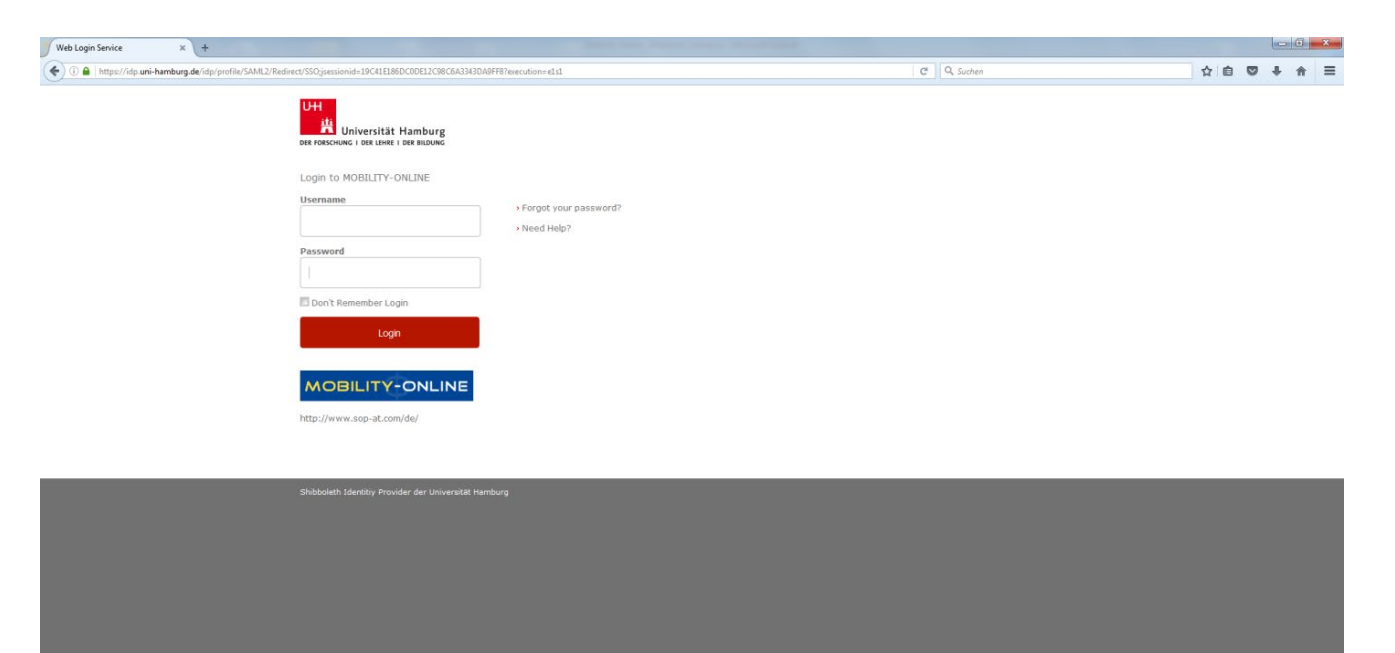

▲ 13:24 ▲ 25.04.2016 2. Sie befinden sich nun direkt im Online-Bewerbungsformular, welches Sie bitte vollständig ausfüllen und dann abschicken.

| Online-Bewerbung                                                                                                    | Universität Hamburg<br>der forschung   der lehre   der bildung                                                                                                    |
|----------------------------------------------------------------------------------------------------|----------------------------------------------------------------------------------------------------|
| Alle Felder, die mit (*) gekennzeichnet sind, müssen au<br>alle grau hinterlegten Felder sind optionale Felder und k<br>in der Abteilung Internationales. | sgefüllt werden. Alle weißen Felder sind Pflichtfelder und müssen ausgefüllt werden,<br>önnen ausgefüllt werden. Bei Fragen wenden Sie sich bitte an Ihren Ansprechpartner |
| <b>Daten zur Bewerbung</b> <u>Alle Untergruppen öffnen</u>                                                                                                | <u>Alle Untergruppen schließen</u>                                                                                                    |
| Art der Perso                                                                                                    | n                                                                                                    |
| Art der Bewerbung                                                                                                    | g O Incoming  Outgoing *                                                                                                    |
| Austauschprogramn                                                                                                    | Hamburglobal (Oktober)                                                                                                    |
| Studienjah                                                                                                    | r 2022/2023 • *                                                                                                    |
| Daten zur Person                                                                                                    |                                                                                                    |
| UHH-Matrikelnumme                                                                                                    | r 1234567)*                                                                                                    |
| Vornamo                                                                                                    | e Test *                                                                                                    |
| Nachnam                                                                                                    | e Test *                                                                                                    |
| Geschlech                                                                                                    | t O Männlich O Weiblich O Divers *                                                                                                    |
| Geburtsor                                                                                                    | t                                                                                                    |
| Geburtsdatum (tt.mm.jjjj                                                                                                    | )*                                                                                                    |
| 1. Nationalitä                                                                                                    | t < Bitte Auswahl treffen> v*                                                                                                    |
| 2. Nationalitä                                                                                                    | t < Keine Auswahl> V                                                                                                    |
|                                                                                                    |                                                                                                    |
| E-Mail-Adress                                                                                                    | *@                                                                                                    |
| Gleiche E-Mail-Adresse zur Prüfun                                                                                                    | *                                                                                                    |
|                                                                                                    |                                                                                                    |
| Daten zur Kontaktperson f ür Notfälle                                                                                                    |                                                                                                    |
| Vorname der Kontaktperso                                                                                                    | *                                                                                                    |
| Nachname der Kontaktperso                                                                                                    | *                                                                                                    |
| E-Mail-Adresse der Kontaktnerso                                                                                                    | *                                                                                                    |
|                                                                                                    |                                                                                                    |

3. Im Anschluss daran erhalten Sie eine E-Mail mit der Eingangsbestätigung des Bewerbungsformulars und den Förderbedingungen im Anhang. Klicken Sie nun auf den Link in der E-Mail oder kopieren ihn in Ihren Browser (s. unten) und melden Sie sich in einem weiteren Schritt erneut mit Ihrer STINE-Kennung an.

| 🖃 🛃 🥙 🍯 🔶 🔶 🖛                                                                                                    | - 0 <b>X</b>               |
|----------------------------------------------------------------------------------------------------|----------------------------|
| Date Nachricht                                                                                                    | ۵ 😮                        |
| Ignorieren       Image: Statulung Mobili       Image: Statulung Mobili       Image: Statulun |                            |
| Löschen Antworten QuickSteps 🕫 Verschleben Kategorien 🕫 Bearbeiten Zoom                                                                                                    |                            |
| Von: Universität hamburg (international Ufflee) < konrepsiylesop, co. at> in Auftrag von intonalisuni-hamburg, de Ges<br>An: Sandra Abengen@Uni-hamburg, de<br>Cc<br>Betreff: Ihre Online-Bewerbung - Registrieungsbestätigung<br>Sebr gebrte Erau Lest                                                                                                    | endet: Mi 21.09.2016 13:48 |
| vielen Dank für Ihre Bewerbung im Rahmen des Förderprogramms Hamburglobal der Universität Hamburg. Sie haben erfolgreich das Online-Bewerbungsformular ausgefüllt und sich mit Ihrer STINE-Kennung registriert. Ihre Bewerbung kann erst weiter bearbu<br>Sie die Förderbedingungen akzeptiert, alle erforderlichen Daten eingegeben und alle notwendigen Dokumente hochgeladen haben.                                                                                                    | eitet werden, wenn         |
| Das Login und den Link für zukunftige Einstrege in das Web-Portal tinden Sie <u>am Ende dieser E-Mail</u><br>Bitte nutzen Sie ab jetzt nur den in dieser E-Mail angegebenen Link. Der Link zum Bewerbungsformular und der Link zum Portal für die Bearbeitung der Bewerbung sind unterschiedlich.                                                                                                    |                            |
| Wenden Sie sich gem an uns, falls Sie Fragen haben. Mit technischen Fragen wenden Sie sich bitte an Sandra Hoengen (sandra hoengen@uni-hamburg.de). Wir wünschen Ihnen viel Erfolg!                                                                                                    |                            |
|                                                                                                    |                            |
| Login: Global                                                                                                    |                            |
| Zur Login Seite                                                                                                    |                            |
| https://www.service4mobility.com/europe/LoginServlet?sprache=de&identifier=HAMBURG01&ben_login=Global                                                                                                    |                            |
|                                                                                                    |                            |
|                                                                                                    |                            |
| 📀 🦲 📋 💟 😼                                                                                                    | 13:53<br>()) 21.09.2016    |

4. Auf der folgenden Seite können Sie sich auf zwei verschiedene Arten anmelden und finden sich dann immer in Ihrem eigenen Account im Online-Webportal von Mobility Online wieder.

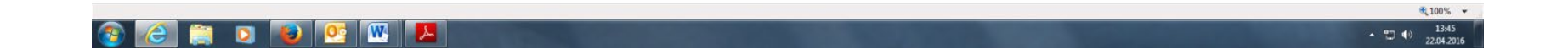

5. Nun wird die Mobility Online-Übersichtsseite angezeigt. In einem nächsten Schritt bestätigen Sie bitte 1. die Förderbedingungen, indem Sie auf "<u>Hiermit bestätige ich, dass ich die Förderbedingungen für Hamburglobal gelesen und anerkannt habe</u>" und danach 2. auf "Weiter zum Ändern" klicken. Setzen Sie dort bitte 3. das Häkchen und bestätigen Sie mit "Änderung durchführen"

| 1.                                                                                                    |                                                                                 |              |             |                      |                                                                                                    |                                   |  |  |
|----------------------------------------------------------------------------------------------------|---------------------------------------------------------------------------------|--------------|-------------|----------------------|----------------------------------------------------------------------------------------------------|-----------------------------------|--|--|
| <b>H H</b>                                                                                                    | Notwendige Schritte                                                             | Erledigt     | Erledigt am | Erledigt von         | Direktzugriff über folgenden Link                                                                   | 3 / 30                            |  |  |
| 🗄 Allg                                                                                                    | emein                                                                           |              |             |                      |                                                                                                    | 0/2                               |  |  |
| 🗉 Bew                                                                                                    | erbung und Registrierung                                                        |              |             |                      |                                                                                                    | 3/5                               |  |  |
| Bitte bestätigen Sie, dass Sie die Förderbedingungen für Hamburglobal gelesen und anerkannt haben durch Klicken auf "Hiermit bestätige ich, dass ich die Förderbedingungen für Hamburglobal gele<br>habe". Danach vervollständigen Sie bitte Ihre Personenstammdaten, indem Sie auf "Personenstammdaten vervollständigen/ändern" klicken. Schließlich klicken Sie bitte auf den Bereich "Bewerbungs<br>Hochladen der Dokumente. |                                                                                 |              |             |                      |                                                                                                    |                                   |  |  |
|                                                                                                    | Bestätigungsmail über Online-Bewerbung                                          |              | 21.09.2016  | Automatisch erstellt |                                                                                                    |                                   |  |  |
|                                                                                                    | Online Registrierung                                                            | $\checkmark$ | 21.09.2016  | test test            |                                                                                                    | 4                                 |  |  |
| 9                                                                                                    | Bestätigung über Erklärung zur Kenntnisnahme der<br>Förderbedingungen abgegeben |              |             |                      | Hiermit bestätige ich, dass ich die Förderbedingungen fi<br>Hamburglobal gelesen und anerkannt habe |                                   |  |  |
|                                                                                                    | Personenstammdaten vervollständigt                                              |              |             |                      |                                                                                                    |                                   |  |  |
| 🗉 Bew                                                                                                    | erbungsunterlagen                                                               |              |             |                      | Hiermit bestätige ich, dass ich die Förderbedinge<br>anerkannt habe                                 | ungen für Hamburglobal gelesen un |  |  |
|                                                                                                    | Aktuelle Immatrikulationsbescheinigung hochgeladen                              |              |             |                      |                                                                                                    |                                   |  |  |

| 2. |                          |                                   |                                 |             |                            |
|----|--------------------------|-----------------------------------|---------------------------------|-------------|----------------------------|
|    | Bewerbungen outgoing (II | ) = 486474)                       |                                 |             | Aktivieren des 'Tool-Icon' |
|    | Anzeige abbrechen Weite  | er zum Ändern                     |                                 |             |                            |
|    | Stammdaten               | Pipeline                          | Dokumente (0)                   | Notizen (0) | Outbox-Emails (2)          |
|    | Interne Bemerkungen      |                                   |                                 |             |                            |
|    | Hiermit bestätige i      | ich, dass ich die Bedingungen für | Hamburglobal gelesen und anerka | annt habe.  |                            |
|    | 1                        |                                   |                                 |             |                            |
|    | Anzeige abbrechen Weite  | r zum Ändern                      |                                 |             |                            |
|    |                          |                                   |                                 |             |                            |
| 3. |                          |                                   |                                 |             |                            |

| Änderung abbrechen Änder                                                                     | derung durchführen |               |             |                   |  |  |  |  |  |
|----------------------------------------------------------------------------------------------|--------------------|---------------|-------------|-------------------|--|--|--|--|--|
| Stammdaten                                                                                   | Pipeline           | Dokumente (0) | Notizen (0) | Outbox-Emails (2) |  |  |  |  |  |
| Interne Bemerkungen                                                                          |                    |               |             |                   |  |  |  |  |  |
| Hiermit bestätige ich, dass ich die Bedingungen für Hamburglobal gelesen und anerkannt habe. |                    |               |             |                   |  |  |  |  |  |
|                                                                                              |                    |               |             |                   |  |  |  |  |  |
| Änderung abbrechen Änd                                                                       | erung durchführen  |               |             |                   |  |  |  |  |  |

6. Vervollständigen Sie bitte danach Ihre Personenstammdaten, indem Sie auf das Feld "Personenstammdaten vervollständigen/ändern" klicken. Im folgenden Fenster können Sie Ihre persönlichen Daten wie Adresse und Telefonnummer eingeben, nachdem Sie "Weiter zum Ändern geklickt haben". Bestätigen Sie auch hier bitte wieder mit "Änderung Personenstammdaten durchführen".

| Aigemein                                                                                                    |                                                                            |                                                                              |                                                                                                    | 0/2                                  |
|----------------------------------------------------------------------------------------------------|----------------------------------------------------------------------------|------------------------------------------------------------------------------|----------------------------------------------------------------------------------------------------|--------------------------------------|
| Bewerbung und Registrierung                                                                                                    |                                                                            |                                                                              |                                                                                                    | 4/5                                  |
| Bitte bestätigen Sie, dass Sie die Förderbedingungen für Ham<br>habe <sup>*</sup> . Danach vervollständigen Sie bitte Ihre Personenstamm<br>Hochladen der Dokumente. | burglobal gelesen und anerkannt hab<br>Jaten, indem Sie auf "Personenstamn | en durch Klicken auf "Hiermit bestät<br>ndaten vervollständigen/ändern" klic | ge ich, dass ich die Förderbedingungen für Hamburglobal gele<br>ken. Schließlich klicken Sie bitte auf den Bereich "Bewerbungsu       | sen und anerkannt<br>interlagen" zum |
| Online Bewerbung   Bestätigungsmali über Online-Bewerbung   Online Registrierung   Bestätigung über Erklärung zur Kennthisnahme der  Förderbedingungen abgegeben     | 21.09.2016<br>21.09.2016<br>21.09.2016<br>21.09.2016                       | test test<br>Automatisch erstellt<br>test test<br>Sandra Hoengen             | Anzeigen/Ändern der Bewerbung<br>Hiermit bestätige ich, dass ich die Förderbedingungen für<br>Hamburglobal gelesen und anerkannt habe |                                      |
| Personenstammdaten vervollständigt                                                                                                    |                                                                            |                                                                              | Personenstammdaten vervollständigen/ändern                                                                                            |                                      |
| Bewerbungsunterlagen                                                                                                    |                                                                            |                                                                              | Perconenstammdaten ven/ollständigen/ändern                                                                                            | 0 / 12                               |
| Aktuelle Immatrikulationsbescheinigung hochgeladen                                                                                                    |                                                                            |                                                                              | Personensiammuaten vervoistandigen/andem                                                                                              |                                      |
| Hamburg                                                                                                    |                                                                            |                                                                              | MOBIL                                                                                                    | LITY-ON                              |
|                                                                                                    | test test                                                                  |                                                                              | Deutsch                                                                                                    |                                      |
| Personenstammdaten                                                                                                    |                                                                            |                                                                              |                                                                                                    | Anz                                  |
| Zurück Daten aus Fremdsystem lesen Weiter zum                                                                                                    | Ändern                                                                     |                                                                              |                                                                                                    |                                      |
| Angaben zur Person                                                                                                    |                                                                            |                                                                              |                                                                                                    |                                      |
| Nachname                                                                                                    | test                                                                       |                                                                              |                                                                                                    |                                      |
| Vorname<br>Akadamischer Tital                                                                                                    | test                                                                       |                                                                              |                                                                                                    |                                      |
| Geschlecht                                                                                                    | Mäpplich Weiblich                                                          | Kein Fintrag                                                                 |                                                                                                    |                                      |
| Geburtsdatum                                                                                                    | 13.12.1993                                                                 | Endug Divers                                                                 |                                                                                                    |                                      |
| E-Mail-Adresse                                                                                                    | test@test.de                                                               |                                                                              |                                                                                                    |                                      |
| Nationalität                                                                                                    | Deutschland                                                                | <b></b>                                                                      |                                                                                                    |                                      |
| Kommunikationssprache                                                                                                    | Deutsch                                                                    | -                                                                            |                                                                                                    |                                      |
| Angaben zur Heimatwohnadresse                                                                                                    |                                                                            |                                                                              |                                                                                                    |                                      |
| Straße und Hausnummer                                                                                                    | Musterstraße                                                               |                                                                              |                                                                                                    |                                      |
| Land                                                                                                    | Deutschland                                                                |                                                                              |                                                                                                    |                                      |
| Postieitzahi                                                                                                    | Hamburg                                                                    |                                                                              |                                                                                                    |                                      |
| Ult<br>Telefonnummer                                                                                                    | 111111                                                                     |                                                                              |                                                                                                    |                                      |
| Mobiltelefonnummer                                                                                                    | 123344                                                                     |                                                                              |                                                                                                    |                                      |
|                                                                                                    |                                                                            | Fr                                                                           | fasst von <i>test test</i> am <i>04.10.2018</i> zuletzt geändert                                                                      | von test test am 2016                |
| Zurück Daten aus Fremdsystem lesen Weiter zum                                                                                                    | Ändern                                                                     |                                                                              | abbe von test test ann o 7.10.2010, taletit geundere                                                                                  | von test test din 2010               |
|                                                                                                    |                                                                            |                                                                              |                                                                                                    |                                      |
|                                                                                                    |                                                                            |                                                                              |                                                                                                    |                                      |
| Post                                                                                                    | eitzahl 20146                                                              | ]                                                                            |                                                                                                    |                                      |
|                                                                                                    | Ort HAMBURG                                                                |                                                                              |                                                                                                    |                                      |
| Telefonn                                                                                                    | ummer 12341234                                                             |                                                                              |                                                                                                    |                                      |
| Mobiltelefonn                                                                                                    | ummer                                                                      |                                                                              |                                                                                                    |                                      |
|                                                                                                    |                                                                            |                                                                              |                                                                                                    |                                      |
| Zurück zum Bewerbungsworkflow Änderung Personenstammdaten o                                                                                                    | lurchführen                                                                |                                                                              |                                                                                                    |                                      |
|                                                                                                    |                                                                            |                                                                              |                                                                                                    |                                      |
|                                                                                                    |                                                                            |                                                                              |                                                                                                    |                                      |

7. Nachdem Sie Ihre persönlichen Daten abgeschickt haben, können Sie nun alle Dokumente hochladen, die für Ihre Bewerbung erforderlich sind. Sie können innerhalb des Bewerbungszeitraums das Hochladen der Dokumente jederzeit unterbrechen und zu einem späteren Zeitpunkt fortsetzen. Die Bewerbungsdokumente müssen nicht auf einmal hochgeladen werden.

Zuerst laden Sie die aktuelle Immatrikulationsbescheinigung hoch. Klicken Sie hierzu zunächst auf "Aktuelle Immatrikulationsbescheinigung hochladen".

| Abfrage Bewerbungsverlauf In dieser Übersicht werden alle notwen und wann dieser Schritt durchgeführt w Bewerberdaten | ligen Schritte für eine Bewerbung i<br>urde.                               | n der notwendigen Reihe                      | enfolge angez                | eigt. Zusätzlich              | n ist ersichtlich, ob der jeweilige                         | Schritt bereits erfolgreich durchge                                   | führt wurde. Ist dies der Fall, so w                          | vird ebenfalls            | noch angezeigt, von wem                   |
|----------------------------------------------------------------------------------------------------|----------------------------------------------------------------------------|----------------------------------------------|------------------------------|-------------------------------|-------------------------------------------------------------|-----------------------------------------------------------------------|---------------------------------------------------------------|---------------------------|-------------------------------------------|
| Nachna                                                                                                    | me test                                                                    |                                              |                              |                               | Studienrichtung                                             | Sozialökonomie (Bachelor, Soziolo                                     | gie)                                                          |                           |                                           |
| Vorna                                                                                                    | me test                                                                    |                                              |                              |                               | Zielland                                                    | Barbados                                                              |                                                               |                           |                                           |
| Geburtsdatum (tt.mm.                                                                                                  | iiii) 02.02.2022                                                           |                                              |                              | Zeitraum de                   | s Aufenthalts - Aufenthalt von                              | 01.09.2016                                                            |                                                               |                           |                                           |
| Land der Heimathochsch                                                                                                | ule Deutschland                                                            |                                              |                              | Zeitraum des                  | s Aufenthalts - Aufhenthalt bis                             | 30.09.2016                                                            |                                                               |                           |                                           |
| Heimathochsd                                                                                                    | ule HAMBURG01 - Universität Ha                                             | mburg                                        |                              |                               |                                                             |                                                                       |                                                               |                           |                                           |
| 🗉 🖬 Notwendige Schritte                                                                                               |                                                                            | Erledigt                                     | Erled                        | ligt am                       | Erledigt von                                                | Direktzugriff ü                                                       | ber folgenden Link                                            |                           | 5 / 30                                    |
| + Allgemein                                                                                                    |                                                                            |                                              |                              |                               |                                                             |                                                                       |                                                               |                           | 0/2                                       |
| Bewerbung und Registrierung                                                                                           |                                                                            |                                              |                              |                               |                                                             |                                                                       |                                                               |                           | 5/5                                       |
| Bitte bestätigen Sie,<br>habe". Danach vervol<br>Hochladen der Doku                                                   | lass Sie die Förderbedingunge<br>ständigen Sie bitte Ihre Person<br>nente. | en für Hamburglobal g<br>nenstammdaten, inde | jelesen und<br>Im Sie auf "F | anerkannt h<br>Personensta    | aben durch Klicken auf "Hie<br>mmdaten vervollständigen/ä   | rmit bestätige ich, dass ich die<br>Indern" klicken. Schließlich kliv | Förderbedingungen für Haml<br>ken Sie bitte auf den Bereich , | burglobal ge<br>Bewerbung | elesen und anerkannt<br>gsunterlagen" zum |
| Online Bewerbung                                                                                                    |                                                                            |                                              | 21.0                         | 9.2016                        | test test                                                   | Anzeigen/Änder                                                        | n der Bewerbung                                               |                           |                                           |
| Bestätigungsmail über Onli                                                                                            | ne-Bewerbung                                                               |                                              | 21.0                         | 9.2016                        | Automatisch erstellt                                        |                                                                       |                                                               |                           |                                           |
| Online Registrierung<br>Bestätigung über Erklärung                                                                    | zur Kenntnisnahme der                                                      |                                              | 21.0                         | 9.2016<br>9.2016              | test test<br>Sandra Hoengen                                 | Hiermit bestätige                                                     | ich, dass ich die Förderbedingung                             | en für                    |                                           |
| Förderbedingungen abgeg                                                                                               | eben                                                                       |                                              |                              |                               |                                                             | Hamburglobal ge                                                       | lesen und anerkannt habe                                      |                           |                                           |
| Bewerbungsunterlagen                                                                                                  | olistandigt                                                                | <b>⊻</b>                                     | 21.0                         | 9.2016                        | Sandra Hoengen                                              | Personenstammo                                                        | laten vervolistandigen/andern                                 |                           | 0/12                                      |
| - bewerbungsünterlagen                                                                                                |                                                                            |                                              |                              |                               |                                                             |                                                                       |                                                               |                           | 0/12                                      |
| Bitte laden Sie bis s<br>Nur <b>vollständig</b> un                                                                    | ätestens 31. Oktober 2016<br>I fristgerecht eingegangene                   | die für Ihre Bewerb<br>Bewerbungen könn      | ung notwen<br>en berücksi    | idigen Dokui<br>ichtigt werde | menten in der <b>vorgegebe</b><br>en. Das Fachgutachten kan | nen Reihenfolge hoch. Zul<br>n bis zum 10. November nac               | ässige Formate: pdf,gif,jpeg,<br>hgereicht werden.            | jpg,png                   |                                           |
| Aktuelle Immatrikulationsb                                                                                            | scheinigung hochgeladen                                                    |                                              |                              |                               |                                                             | Aktuelle Immatri                                                      | kulationsbescheinigung hochladen                              |                           |                                           |
| Motivationsschreiben hoch                                                                                             | geladen                                                                    |                                              |                              |                               |                                                             |                                                                       |                                                               |                           |                                           |
| Tabellarischer Lebenslauf                                                                                             | ochgeladen                                                                 |                                              |                              |                               |                                                             |                                                                       |                                                               |                           |                                           |

8. Nun öffnet sich ein Fenster, in dem Sie Ihre Dateien durchsuchen und Ihre Immatrikulationsbescheinigung (in den Formaten:

(.pdf, .gif, .jpeg, .jpg, .png) hochladen können. Wenn Sie die entsprechende Datei auf Ihrem Computer ausgewählt haben, klicken Sie auf "Neuanlage durchführen".

| Neuanlage abbrechen Neuanlage durchführen |                                            |
|-------------------------------------------|--------------------------------------------|
| Upload-Bezeichnung                        | aktuelle Immatrikulationsbescheinigung 🔹 🗄 |
| Besitzer                                  | test, test                                 |
| Datei                                     | Datei eingeben 🖝                           |
| Neuanlage abbrechen Neuanlage durchführen |                                            |

9. Laden Sie danach nach dem gleichen Muster die weiteren Dokumente in der vorgegebenen Reihenfolge hoch. Bitte beachten Sie, dass je nach Vorhaben im Ausland unterschiedliche Dokumente erforderlich sind.

10. Das Fachgutachten kann entweder durch Sie selbst (Fachgutachten 1) oder durch das Team Auslandsstudium hochgeladen werden. Im letzteren Fall wird ein Haken durch das Team Auslandsstudium gesetzt, sobald das Fachgutachten vorliegt.

| Notwendige Schritte                                                                                                    | Erledigt     | Erledigt am                     | Erledigt von                | Direktzugriff über folgenden Link                                                                  | 14 / 30    |  |  |  |
|----------------------------------------------------------------------------------------------------|--------------|---------------------------------|-----------------------------|----------------------------------------------------------------------------------------------------|------------|--|--|--|
| rbungsunterlagen                                                                                                    |              |                                 |                             |                                                                                                    | 9 / 12     |  |  |  |
|                                                                                                    |              |                                 |                             |                                                                                                    |            |  |  |  |
| Bitte laden Sie bis spätestens 31. Oktober 2016 die                                                                                                    | für Ihre Be  | ewerbung notwendigen Dokumen    | ten in der <b>vorgegebe</b> | nen Reihenfolge hoch. Zulässige Formate: pdf,gif,jpeg,jpg,png                                      |            |  |  |  |
| Nur vollständig und fristgerecht eingegangene Be                                                                                                    | werbungen    | können berücksichtigt werden. D | as Fachgutachten kan        | n bis zum 10. November nachgereicht werden.                                                        |            |  |  |  |
|                                                                                                    |              |                                 |                             |                                                                                                    |            |  |  |  |
| Aktuelle Immatrikulationsbescheinigung hochgeladen                                                                                                    |              | 21.09.2016                      | Sandra Hoengen              | Aktuelle Immatrikulationsbescheinigung hochladen                                                   |            |  |  |  |
| Motivationsschreiben hochgeladen                                                                                                    |              | 21.09.2016                      | Sandra Hoengen              | Motivationsschreiben hochladen                                                                     |            |  |  |  |
| Tabellarischer Lebenslauf hochgeladen                                                                                                    | $\checkmark$ | 21.09.2016                      | Sandra Hoengen              | Tabellarischer Lebenslauf hochladen                                                                |            |  |  |  |
| STINE-Leistungsübersicht oder Transcript of Records hochgeladen                                                                                                    | $\checkmark$ | 21.09.2016                      | Sandra Hoengen              | STINE-Leistungsübersicht oder Transcript of Records hochlader                                      | 1          |  |  |  |
| nur für Studium: Learning Agreement hochgeladen                                                                                                    | $\checkmark$ | 21.09.2016                      | Sandra Hoengen              | nur für Studium: Learning Agreement hochladen                                                      |            |  |  |  |
| nur für Studium, Praktikum und Abschluss/Studienarbeit<br>/Feldforschung: Sprachnachweis hochgeladen                                                                                                    |              | 21.09.2016                      | Sandra Hoengen              | nur für Studium, Praktikum und Abschluss/Studienarbeit<br>/Feldforschung: Sprachnachweis hochladen |            |  |  |  |
| nur für Tagung mit eigenem Beitrag: Tagungsprogramm<br>hochgeladen                                                                                                    |              |                                 |                             | nur für Tagung mit eigenem Beitrag: Tagungsprogramm hochla                                         | <u>den</u> |  |  |  |
| optional: erster Nachweis über Engagement / außerfachliche<br>Qualifikation hochgeladen                                                                                                    |              | 21.09.2016                      | Sandra Hoengen              | ersten Nachweis über Engagement / außerfachliche Qualifikation<br>hochladen                        | <u>on</u>  |  |  |  |
| optional: zweiter Nachweis über Engagement / außerfachliche<br>Qualifikation hochgeladen                                                                                                    |              | 21.09.2016                      | Sandra Hoengen              | zweiten Nachweis über Engagement / außerfachliche Qualifikat<br>hochladen                          | ion        |  |  |  |
| Zusage der Gastinstitution / Dokumentation Stand der<br>Vorbereitung hochgeladen                                                                                                    |              | 21.09.2016                      | Sandra Hoengen              | Zusage der Gastinstitution / Dokumentation Stand der<br>Vorbereitung hochladen                     |            |  |  |  |
| Die Dokumente sind hochgeladen und können geprüft werden. Sobald die Prüfung beginnt, wird Ihr Zugang zu den Dokumenten vorübergehend gesperrt.<br>Zu einer vollständigen Bewerbung gehört auch das Fachgutachten, bitte laden Sie das Fachgutachten hoch, falls Sie dieses unverschlossen erhalten haben (Fachgutachten1). Wurde das Fachgutachten per Post<br>oder per Email an das Team Auslandstudium gesendet, wird es durch das Team hochgeladen (Fachgutachten3). Das Fachgutachten darf bis spätestens 10. November nachgereicht werden. |              |                                 |                             |                                                                                                    |            |  |  |  |
| Fachgutachten1 hochgeladen                                                                                                    |              |                                 |                             | Fachqutachten 1 hochladen                                                                          |            |  |  |  |

11. Wenn alle erforderlichen Dokumente fristgerecht hochgeladen sind, wird Ihre Bewerbung durch das Team Auslandsstudium geprüft. Sind Ihre Unterlagen vollständig, werden Sie sechs bis acht Wochen nach Ende der Bewerbungsfrist informiert, ob Sie für eine Förderung ausgewählt wurden.

12. Während der Prüfung werden die Dokumente gesperrt. Wenn Sie nachträglich das Fachgutachten erhalten, reichen Sie es bitte dem Team Auslandsstudium ein oder senden Sie es innerhalb der für die aktuelle Bewerbungsrunde geltenden Nachreichfrist an outgoings@uni-hamburg.de.

| Abfrage B               | lewerbungsverlauf                                                                                    |                                      |                                |                               |                                                |                                                                                               | (                            |
|-------------------------|----------------------------------------------------------------------------------------------------|--------------------------------------|--------------------------------|-------------------------------|------------------------------------------------|-----------------------------------------------------------------------------------------------|------------------------------|
| In dieser Ü<br>und wann | Übersicht werden alle notwendiger<br>dieser Schritt durchgeführt wurde                               | n Schritte für eine Bewerbung in der | r notwendigen Reihenfolge ange | zeigt. Zusätzlich ist ers     | sichtlich, ob der jeweilige                    | Schritt bereits erfolgreich durchgeführt wurde. Ist dies der Fall, so wird ebenf              | alls noch angezeigt, von wem |
| - Bewerbei              | rdaten                                                                                               |                                      |                                |                               |                                                |                                                                                               | Aktivieren des 'Tool-Icon'   |
|                         | Nachname                                                                                             | test                                 |                                |                               | Studienrichtung                                | Sozialökonomie (Bachelor, Soziologie)                                                         |                              |
|                         | Vorname                                                                                              | test                                 |                                |                               | Zielland                                       | Barbados                                                                                      |                              |
|                         | Geburtsdatum (tt.mm.iiii)                                                                            | 02 02 2022                           |                                | Zeitraum des Aufer            | othalts - Aufenthalt von                       | 01.09.2016                                                                                    |                              |
|                         | Lead des Usive the desided                                                                           | Deuterbland                          |                                | Zeitenun des Aufer            |                                                | 20.00.2010                                                                                    |                              |
|                         | Land der Heimathochschule                                                                            | Deutschland                          |                                | Zeitraum des Auten            | nthalts - Aumenthalt bis                       | 30.09.2016                                                                                    |                              |
|                         | Heimathochschule                                                                                     | HAMBURG01 - Universität Hamburg      | D                              |                               |                                                |                                                                                               |                              |
| <b>+</b> =              | Notwendige Schritte                                                                                  |                                      | Erledigt Erle                  | digt am                       | Erledigt von                                   | Direktzugriff über folgenden Link                                                             | 6 / 19                       |
| 🗄 Allge                 | emein                                                                                                |                                      |                                |                               |                                                |                                                                                               | 0/2                          |
| - Rewe                  | erbung und Registrierung                                                                             |                                      |                                |                               |                                                |                                                                                               | E/E                          |
|                         | 3                                                                                                    |                                      |                                |                               |                                                |                                                                                               |                              |
|                         | Hochladen der Dokumen<br>Online Bewerbung<br>Bestätigungsmail über Online-Bu<br>Online Registrierung | ewerbung                             | ✓ 21.<br>✓ 21.<br>✓ 21.        | 09.2016<br>09.2016<br>09.2016 | test test<br>Automatisch erstellt<br>test test | Anzeigen/Ändern der Bewerbung                                                                 |                              |
|                         | Bestätigung über Erklärung zur                                                                       | Kenntnisnahme der                    | 21.                            | 09.2016                       | Sandra Hoengen                                 | Hiermit bestätige ich, dass ich die Förderbedingungen für                                     |                              |
|                         | Förderbedingungen abgegeben<br>Personenstammdaten vervollst                                          | i<br>ändiot                          | 21.                            | 09.2016                       | Sandra Hoengen                                 | <u>Hamburglobal gelesen und anerkannt habe</u><br>Personenstammdaten vervollständigen /ändern |                              |
| Bewe                    | erbungsunterlagen                                                                                    | anog t                               | <u> </u>                       | 0012020                       | banararioengen                                 |                                                                                               | 1/1                          |
|                         | Dokumente werden geprüft                                                                             |                                      | 21.                            | 09.2016                       | Sandra Hoengen                                 |                                                                                               |                              |
|                         | Ihre Dokumente werde<br>hau@verw.uni-hambu                                                           | en derzeit geprüft und werd<br>rg.de | den daher nicht angezeig       | t. Falls Sie das Fac          | hgutachten noch na                             | chreichen möchten, senden Sie es bitte an folgende E-Mail A                                   | dresse: angelika.            |
| - Ausw                  | vahlverfahren                                                                                        |                                      |                                |                               |                                                |                                                                                               | 0/8                          |
| 0                       | Bewerbungsunterlagen vollstän                                                                        | dig                                  |                                |                               |                                                |                                                                                               |                              |
|                         | Bewerbung durch Auswahlverfa<br>bewilligt                                                            | ahren angenommen und Stipendium      |                                |                               |                                                |                                                                                               |                              |
|                         | Informationen bzgl. Bewilligung                                                                      | des Examensstipendium inklusive      |                                |                               |                                                |                                                                                               |                              |

P.S.: Sollten Sie Ihre Bewerbung stornieren wollen, klicken Sie unter "Allgemein" auf "Bewerbung stornieren/ Aufenthalt abbrechen". Diese Stornierung ist unwiderruflich.

|          | Heimathochschule HAMBURG01 - Universität Hamburg            |                      |                                |                                         |                                                               |  |       |   |  |
|----------|-------------------------------------------------------------|----------------------|--------------------------------|-----------------------------------------|---------------------------------------------------------------|--|-------|---|--|
|          | Notwendige Schritte                                         | Erledigt             | Erledigt am                    | Erledigt von                            | Direktzugriff über folgenden Link                             |  | 14/26 |   |  |
| 😑 Allger | mein                                                        |                      |                                |                                         |                                                               |  | 0/1   |   |  |
|          | Bewerbung stornieren/ Aufenthalt abbrechen (unwiderruflich) |                      |                                |                                         | Bewerbung stornieren/ Aufenthalt abbrechen (unwiderruflich)   |  |       | < |  |
| Vor de   | em Aufenthalt - Bewerbung und Registrierung                 |                      |                                |                                         |                                                               |  | 4/4   |   |  |
|          | Bitte vervollständigen Sie hier ihre Personenstammdaten, in | dem sie auf "Persone | nstammdaten vervollständigen/a | ändern" klicken. Danach klicken Sie auf | den Bereich "Vor dem Aufenthalt" zum Hochladen der Dokumente. |  |       |   |  |
|          | Online Bewerbung                                            |                      | 25.04.2016                     | Mobility Online TESTACCOUNT             | Anzeigen/Ändern der Bewerbung                                 |  |       |   |  |
|          | Bestätigungsmail über Online-Bewerbung                      | $\checkmark$         | 25.04.2016                     | Automatisch erstellt                    |                                                               |  |       |   |  |
|          | Online Registrierung                                        |                      | 25.04.2016                     | Mobility Online TESTACCOUNT             |                                                               |  |       |   |  |

# FAQs zu Systemmeldungen in Mobility-Online

1. "Mehrfachbewerbung nicht erlaubt!

Zum Ändern Ihrer Bewerbung benutzen Sie entweder den Link in der Registrierungsmail oder kopieren Sie folgenden Link in den Browser: https://www.service4mobility.com/europe/LoginServlet?org\_id=89&sprache=de&isEmbedded=0&loginType=1&identifier=HAMBURG01"

Zum Bearbeiten/Ändern Ihrer Bewerbung benutzen Sie entweder den Link in der Registrierungs-Email oder kopieren Sie folgenden Link in den Browser:

<u>https://www.service4mobility.com/europe/LoginServlet?org\_id=89&sprache=de&isEmbedded=0&loginType=1&identifier=HAMBURG01</u>". Es ist nicht möglich, die Bewerbung über den Bewerbungslink, über den Sie sich anfangs registriert haben, zu bearbeiten.

2. "Login not possible because of already existing external authentication. Please close the browser, open a new one and try again! Einloggen ist nicht möglich, da Sie noch angemeldet sind, schließen Sie entweder alle Browser oder starten Sie den Rechner neu. Können Sie sich weiterhin nicht einloggen, löschen Sie bitte Ihre Internet-Cookies."

Einloggen ist nicht möglich, da Sie noch angemeldet sind (Ihre Rechnereinstellung speichert Passwörter und ein automatisches Ausloggen erfolgt nicht). Schließen Sie entweder alle Browser oder starten Sie den Rechner neu. Können Sie sich weiterhin nicht einloggen, löschen Sie bitte Ihre Internet-Cookies. Loggen Sie sich zum Bearbeiten Ihrer Bewerbung über folgenden Link ein:

https://www.service4mobility.com/europe/LoginServlet?org\_id=89&sprache=de&isEmbedded=0&loginType=1&identifier=HAMBURG01

#### 3. "You are not eligible for the service requested"

(direkt nach der Eingabe der STiNE-Kennung auf der RRZ-Seite der Authentifizierung)

Diese Meldung des RRZ sagt aus, dass es sich nicht um eine studentische Kennung handelt. Falls Sie ordentlich eingeschriebene/r Studierende/r sind, stimmt etwas mit den Einstellungen Ihrer STINE-Kennung nicht. Loggen Sie sich in STINE ein und schicken Sie über das STINE-Portal im <u>eingeloggten</u> Zustand eine Supportanfrage an das RRZ.

4. "Web Login Service - Unsupported Request. The application you have accessed is not registered for use with this service." (direkt nach der Eingabe der STINE-Kennung auf der RRZ-Seite der Authentifizierung)
Es liegt ein temporäres Problem mit der RRZ Seite der Authentifizierung vor, versuchen Sie es später noch einmal.

#### 5. "Multiple Identity Providers are supported"

(direkt nach der Eingabe der STiNE-Kennung auf der RRZ-Seite der Authentifizierung)

Es liegt ein temporäres Problem mit der RRZ Seite der Authentifizierung vor, versuchen Sie es später noch einmal.

### 6. STiNE-Passwortänderung:

Die Änderung Ihres STiNE-Passworts (=Mobility Online-Passwort) erfolgt immer über das RRZ.